## CLEAR BROWSER CACHE IN MICROSOFT EDGE ON WINDOWS

## HOW TO:

The browser cache is temporary storage on your computer that stores part of what you see when you visit the website. Sometimes browsers do not clear the cache data when you close it. When we updated the JU page if you browser still has the old page stored it will not let you login to the JU portal.

1.On your computer, open Microsoft Edge

2. Click "more" (the 3 dots) in the top right, and go to "settings"

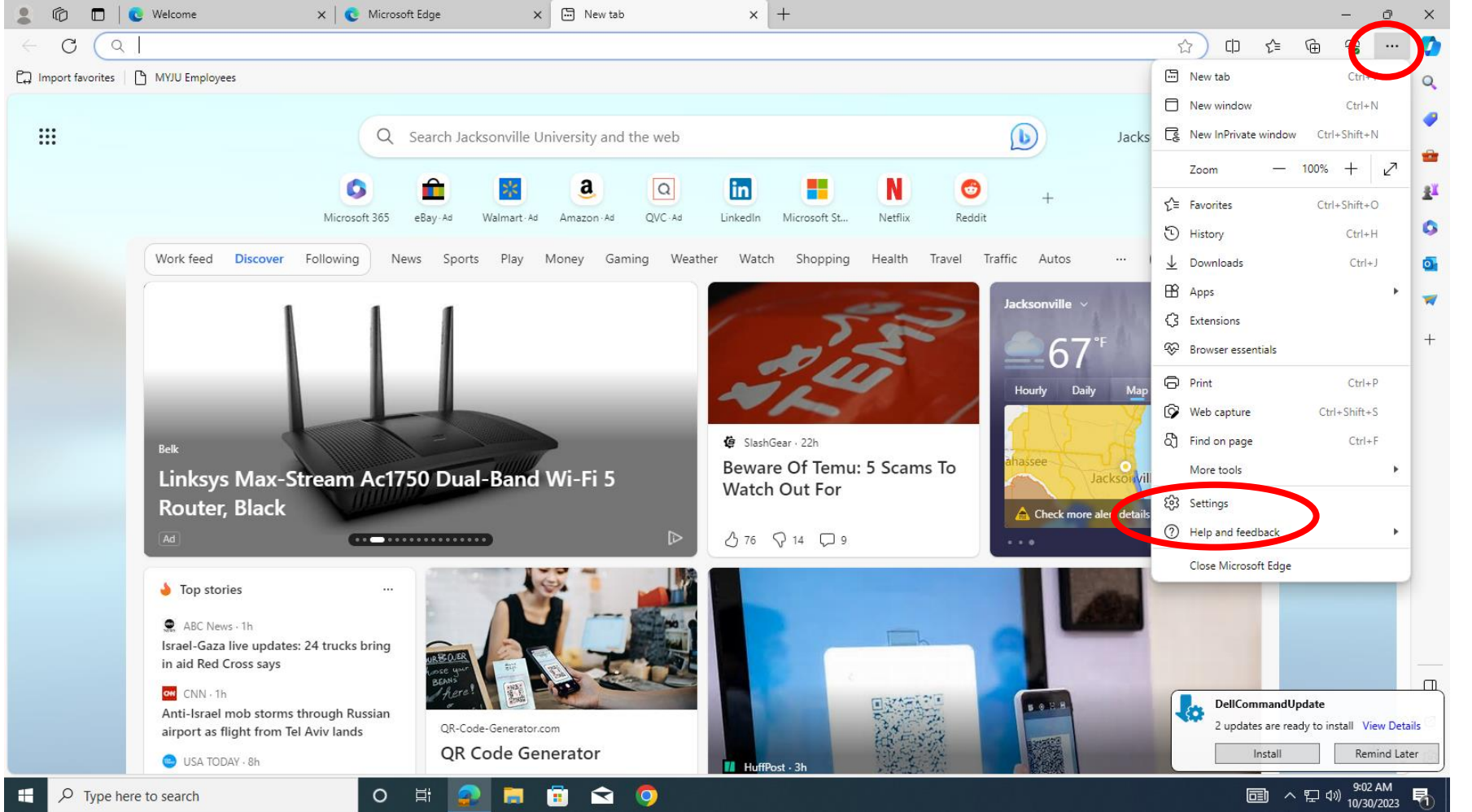

| <ul> <li>a. In the Settings, go to "privacy"</li> <li>b. Settings, go to "privacy"</li> <li>b. Settings, go to "p</li></ul>                                                                                                    | <ul> <li>Welcome</li> <li>Edge   edge://settings/priva</li> <li>Settings</li> <li>Search cations</li> <li>Profiles</li> <li>Profiles</li> <li>Privacy, search, and services</li> </ul>                                                                                                    | x       C       Microsoft Edge       x       Settings       x       +         incy       Blocked trackers       View the sites that we've blocked from tracking you       Exceptions         Allow all trackers on sites you choose       Allow suse "Strict" tracking prevention when browsing InPrivate |                                                                                                    |                                                                                                    |                                             |
|----------------------------------------------------------------------------------------------------|----------------------------------------------------------------------------------------------------|----------------------------------------------------------------------------------------------------|----------------------------------------------------------------------------------------------------|----------------------------------------------------------------------------------------------------|---------------------------------------------|
| <ul> <li>Inter the state interposed in the state interposed interposed in</li></ul>     | <ul> <li>Appearance</li> <li>Sidebar</li> <li>Start. home, and new tabs</li> <li>Astrict home, and new tabs</li> <li>Share, copy and paste</li> <li>Cookies and site permissions</li> <li>Default browser</li> <li>Downloads</li> <li>Family safety</li> <li>Anguages</li> <li>Printers</li> <li>System and performance</li> <li>Reset settings</li> </ul> | Clear browsing data<br>This includes history, passwords, cookies, and more. Only data from this profile will be deleted. Manage<br>Clear browsing data now<br>Choose what to clear every time you close the browser<br>Privacy<br>Select your privacy settings for Microsoft Edge. Learn more             | your data<br>Choose what to clear                                                                                                    | • 3. In the settings,<br>• the scroll to "clea                                                                                                    | go to "privacy"<br>r browsing data"         |
| • Automation • C • C • C • C • C • C • C • C • C • C                                                                                                    | <ul> <li>□ Phone and other devices</li> <li>☆ Accessibility</li> </ul>                                                                                                    | Send "Do Not Track" requests                                                                                                    | S     C     C     Welcome                                                                                                    | x C Microsoft Edge x & Settings x +                                                                                                    | - 0 ×                                       |
| Required diagnostic data   I read to be provided and the product data to the product data to the product data to the product data to the product data to the product data to the product data.   A. Select "choose what' to clear" and have time selected to "all the time".   Make sure everything is selected the "all the time".   S. Close the browser then Re-open and attempt to login to MyJU website ogain   again     Exercise   I we to the data to the product data to the product data to the product data to the product data.                                                                                                    | About Microsoft Edge                                                                                                    | Allow sites to check if you have payment methods saved                                                                                                    | ← C                                                                                                    | BrowserData                                                                                                    | 合 印 作 龟 笺 … 🧳                               |
| <ul> <li>Redet det de la de la</li></ul> |                                                                                                    | Required diagnostic data                                                                                                    | Settings                                                                                                    | Blocked trackers                                                                                                    | > ·                                         |
| <ul> <li>A.Select "choose what/ to clear" and have time selected to "all the time". Make sure everything is selected then "clear now".</li> <li>5.Close the browser then Re-open and attempt to login/ to MyJU website again</li> <li>Privation and artempt to login/ to MyJU website again</li> <li>Privation and artempt to all the top and artempt to all the top and artempt to all the top and artempt to all the top and and artempt top and and artempt top and and and and</li></ul>    |                                                                                                    | Microsoft collects required diagnostic data to keep Microsoft Edge secure, up to date, and perform                                                                                                    | ning as expected Q Search settings                                                                                                    | View the sites that we've blocked from tracking you Exceptions                                                                                                    | ,                                           |
| Aggain       Required diagnostic data         Microsoft collects required diagnostic data to keep Microsoft Edge secure, up to date, and performing as expected       Install       Install       Remind Later         Image: Provide secure of the search       O III       Image: Provide secure of the search       Image: Provide secure of the search       Image: Provide secure of the secure of the search                                                                                                    | <ul> <li>4.Select "choose what to clear" and have time selected to "all the time". Make sure everything is selected then "clear now".</li> <li>5.Close the browser then Re-open and attempt to login to MyJU website again</li> </ul>                                                                                                    |                                                                                                    | <ul> <li>Profiles</li> <li>Privacy, search, and services</li> <li>Appearance</li> <li>Sidebar</li> <li>Start, home, and new tabs</li> <li>Share, copy and paste</li> <li>Cookies and site permissions</li> <li>Default browser</li> <li>Downloads</li> <li>Family safety</li> <li>Languages</li> <li>Printers</li> <li>System and performance</li> <li>Reset settings</li> <li>Phone and other devices</li> <li>Accessibility</li> <li>About Microsoft Edge</li> </ul> | Allow all trackers on sites you choose          Allow all trackers on sites you choose         Always use "Strict" trackins         Clear browsing data         This includes history, passwort         Clear browsing data now         Clear browsing data now         Choose what to clear every         Privacy         Select your privacy settings for         Send "Do Not Track" reque         Allow sites to check if you | inage your data  Choose what to clear       |
| Microsoft collects required diagnostic data to keep Microsoft Edge secure, up to date, and performing as expected                                                                                                    |                                                                                                    |                                                                                                    |                                                                                                    | Required diagnostic data                                                                                                    | 2 updates are ready to install View Details |
|                                                                                                    |                                                                                                    |                                                                                                    | Type here to search                                                                                                    | Microsoft collects required diagnostic data to keep Microsoft Edge secure, up to date, and p                                                                                                    | eforming as expected remaind take           |